## HM Courts & **Tribunals Service**

## How to join a **CVP** (Cloud Video Platform) Hearing **Public Guidance**

| Step 1                                                                                                    | Invitation –<br>CVP Joining Notice<br>Read the notice carefully and tell<br>the court if you need any special<br>arrangements. |  | Step 2                                                                                                    | <ul> <li>✓</li> <li>✓</li> <li>✓</li> <li>✓</li> <li>✓</li> </ul> | Check your internet<br>browser works<br>CVP works with Google Chrome,<br>Microsoft Edge, Apple Safari,<br>Firefox & Opera.<br>CVP does not work with<br>Microsoft Internet Explorer    |
|----------------------------------------------------------------------------------------------------|----------------------------------------------------------------------------------------------------|--|----------------------------------------------------------------------------------------------------|-------------------------------------------------------------------|----------------------------------------------------------------------------------------------------|
| Step <b>4</b>                                                                                                    | How to join the hearing.                                                                                                    |  | Step <b>5</b>                                                                                                    |                                                                   | Connecting to the hearing.                                                                                                    |
| Look at your invitation and copy and paste, or type the address provided into your internet browser address bar and press <b>enter</b> .                                                                                                    |                                                                                                    |  | <ul> <li>Click SETTINGS</li> <li>Select default camera and microphone and audio output (speakers).</li> </ul>                                            |                                                                   |                                                                                                    |
| $ \begin{array}{c} \bullet \bullet \bullet \bullet \\ \bullet \bullet \bullet \bullet \end{array} \\ \leftarrow \rightarrow \bullet \bullet \bullet \bullet \bullet \bullet \\ & \text{https://join.meet.video.justice.gov.uk/HMCTS/#/?conference@meet.video.justice.gov.uk}  \overleftrightarrow \bullet \bullet \bullet \bullet \bullet \bullet \bullet \bullet \bullet \bullet \bullet \bullet \bullet \bullet \bullet \bullet \bullet \bullet$ |                                                                                                    |  | <ul> <li>Click 'Play Test Sound'. You should see yourself, the<br/>blue microphone indicator move when you speak and<br/>hear the test sound.</li> </ul> |                                                                   |                                                                                                    |
| You may have an invitation with a link that you can                                                                                                    |                                                                                                    |  | Tick ' <b>View full motion presentation by default</b> '.<br>Click ' <b>OK</b> '. Then click:                                                            |                                                                   |                                                                                                    |
| Enter your <b>name</b> and <b>role</b> in the box when prompted.                                                                                                    |                                                                                                    |  |                                                                                                    |                                                                   |                                                                                                    |
| Conference alias or URL<br>hmcts##@meet.video.jus<br>Your name<br>Enter your name                                                                                                    | tice.gov.uk                                                                                                    |  | You will join the<br>waiting room<br>*PIN: You may need<br>too early or the cou<br>'Invalid PIN'. Try to                                                 | <b>he hea</b><br>until th<br>ed to ente<br>urt is not<br>connect  | ring or be held in a virtual<br>ne host is ready to admit you.<br>er a PIN (see your Joining Notice). If you join<br>ready on time, you may receive the message<br>closer to the time. |

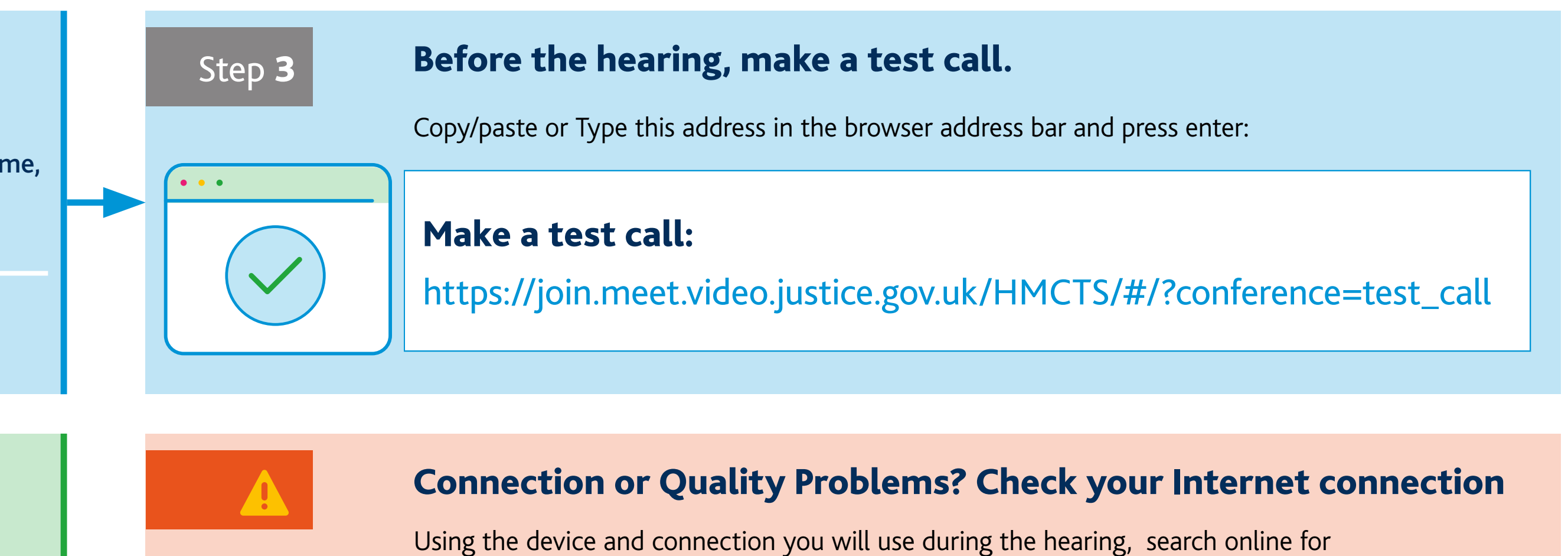

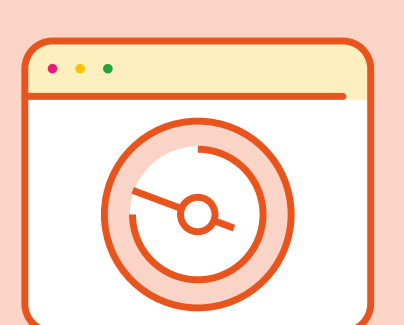

The key result you need is your **Upload Speed**. Use this to compare with the CVP settings in the table below:

| 🛞 Upload Speed                       | CVP Bandwidth Setting         |  |  |  |
|--------------------------------------|-------------------------------|--|--|--|
| <b>4 Mbps</b> or Higher              | Maximum                       |  |  |  |
| 3 to 4 Mbps                          | 🕑 High                        |  |  |  |
| 2 – 3 Mbps                           | 1 Medium                      |  |  |  |
| 0.6 – 2 Mbps                         | 1 Low                         |  |  |  |
| Less than <b>0.6 Mbps</b> (500 Kbps) | 🛕 Call Helpdesk 0330 808 9405 |  |  |  |
|                                      |                               |  |  |  |

'internet speed test' and choose one that tests download and upload speeds.

When you re-join the hearing, click **SETTINGS** and change the bandwidth to match the upload speed.

If you need technical support, call our **helpdesk** on **0330 808 9405** Monday to Friday 9am – 5pm. On Saturdays and bank holidays please contact the court.

## Full joining instructions can be found online at GOV.UK/government/publications/how-to-join-a-cloud-video-platform-cvp-hearing/